## 附件二

## (新增)導師生線上異動流程教學

【情況一】: A 導師(原任)<u>所有導生</u>要全部轉移至 B 導師(新任)--<u>S.A.0.09.更換導師批</u> 次作業

\*(若不是所有導生,只異動其中幾位,適用情況二之方法)

STEP1:將系所、年級、原任與新任教師填好後按更換

資訊系統首頁 / S.學務管理系統 / S.A.導師生資料管理系統 / S.A.0.09.更換導師批次作業

| 學年  |                  |         | 白    | F級 | 原任教師職號 | 新任教師職號 |   |
|-----|------------------|---------|------|----|--------|--------|---|
| 110 | 000 後醫系(使用中) 🖌 🖌 |         |      | 1  |        | ×      | ~ |
| 查詢  | 更換               | 查詢<導師置換 | 異動檔> |    |        |        |   |

\*若新任教師下拉式未出現欲更換老師的名字,表示欲新增的導師並沒有在【S.A.0.03.導師維護】 被新增該系所該年級的導師,請先至【S.A.0.03.導師維護】新增該導師後再到 S.A.0.09.更換導 師批次作業系統更換。

STEP2:更換後系統將會發信給新舊導師、系主任、異動人員。也可至導師置換異動檔 查詢更換明細,也可至 <u>S.A.0.06.導師生明細表</u>查詢導師之導生明細,確認是否有更 換正確。

## 【情況二】: A 導師的部分導生要轉移至 B 導師-S.A.0.09.s.(新增)更換單一導生(導師)作業

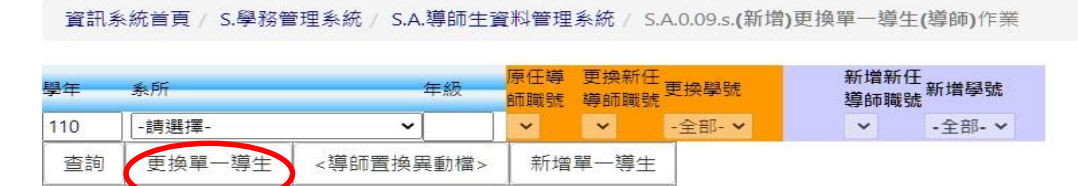

STEP1: 系所與年級填選好後先按查詢,就會接著跳出可選下拉式導師。

\*若新任教師下拉式未出現欲更換老師的名字,表示欲新增的導師並沒有在【S.A.0.03.導師維護】 被新增該系所該年級的導師,請先至【S.A.0.03.導師維護】新增該導師後再到 S.A.0.09.s.(新增) 更換單一導生(導師)作業系統更換。

STEP2:將原任&新任導師下拉完成後再按一次查詢,才可繼續選擇學號。

STEP3:選好欲更換的導生學號後按更換單一導生,若成功會跳出更換完成,一樣系統 會發信給新舊導師、系主任、異動人員,也可至置換異動檔查詢,也可至 <u>S.A.0.06.</u> 導師生明細表查詢導師之導生明細。

(因避免換錯,才需一個步驟一個步驟謹慎的執行,請見諒。)

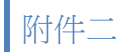

【情況三】:若在配對期結束並關閉 <u>S.A.0.04.導生維護</u>權限後**有需新增導生**(原本無導師之學生)之情形:

資訊系統首頁 / S.學務管理系統 / S.A.導師生資料管理系統 / S.A.0.09.s.(新增)更換單一導生(導師)作業

| 學年  | 系所           |          | 年級 | 原任導師職號   | 更換新任導師職號     | 更換學號   | 新增新任導師職號 | 新增學號   |
|-----|--------------|----------|----|----------|--------------|--------|----------|--------|
| 110 | 000 後醫系(使用中) | ~        | 1  | ~        | ******       | -全部- 🗸 |          | -全部- > |
| 查詢  | 更換單一導生       | <導師置換異動檔 |    | > 新增單一導生 | $\mathbf{>}$ |        |          |        |

STEP1: 系所與年級填選好後先按查詢,使用紫色底的欄位下拉式選擇導師(若沒有該位 導師,一樣要先至 S.A.0.03.導師維護新增該位導師後再來這支進行作業)。

STEP2:選擇新增新任導師職號及新增學號後,再按<mark>新增單一導生</mark>。

STEP3:更換後系統將會發信給新導師、系主任、異動人員。也可至導師置換異動檔查 詢更換明細,也可至 <u>S.A.0.06.導師生明細表</u>查詢導師之導生明細,確認是否有更換 正確。

【注意!】:請注意不要異動到別的系所之導生,異動時請仔細確認無誤後再異動。異動檔也可查看異動之人員,異動後系統將會直接發信件給原任導師、新任導師、系主任、異動人員。

\*鑒於新程式使用上可能有些疑問,若不知如何操作或遇到問題可撥電話詢問或直接來 學輔中心辦公室我會再教你如何操作。

\*每個月導師費皆會於前一個月 15 日作業,所以假設 2 月 20 日您上系統更換導師,新 任導師將於 4 月才會開始收到該新任導生之導師費,若 2 月 10 日更換,該老師將於 3 月收到導師費,以此類推。